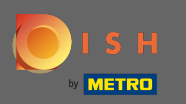

(i)

Ahora se encuentra en el panel de administración en la sección de reservas . Aquí puede ver, crear, editar reservas y administrar solicitudes de reserva.

| DISH RESERVATION          |                                                                                                    | Test Bistro Training 🕤 🛛 🎽 🖝 🕞              |
|---------------------------|----------------------------------------------------------------------------------------------------|---------------------------------------------|
| Reservations              | Have a walk-in customer? Received a reservation request over phone / email? Don't forget to add it to your reservation book! | WALK-IN ADD RESERVATION                     |
| 퍼 Table plan              |                                                                                                    |                                             |
| ¶1 Menu                   | <ul> <li></li> <li>I hu, 19/11/2020 - 1 hu, 19/11/2020</li> </ul>                                                            |                                             |
| 🛎 Guests                  | All     Completed                                                                                                    | ⊖ Upcoming                                  |
| Feedback                  |                                                                                                    |                                             |
| 🗠 Reports                 |                                                                                                    |                                             |
| 🌣 Settings 🛨              |                                                                                                    |                                             |
| ⑦ Help                    | No reservations available                                                                                                    |                                             |
| Too many guests in house? | Start Co-Browsing<br>Designed by Hospitality Digital GmbH. All rights reserved.                                              | FAQ   Terms of use   Imprint   Data privacy |

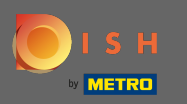

Para agregar una reserva manualmente, haga clic en agregar reserva.

| DISH RESERVATION          |                                                                                                    | Te                | est Bistro Training 🕤   | <u> </u>         | •     |
|---------------------------|----------------------------------------------------------------------------------------------------|-------------------|-------------------------|------------------|-------|
| E Reservations            | Have a walk-in customer? Received a reservation request over phone / email? Don't forget reservation book! | to add it to your | WALK-IN ADD RESER       |                  |       |
| 🎮 Table plan              |                                                                                                    | # .               | •                       |                  |       |
| <b>"1</b> Menu            | Thu, 19/11/2020 - Thu, 19/11/2020                                                                          | V 0               | <b>2</b> 0              | Print            |       |
| 🐣 Guests                  | All     Completed                                                                                          | ⊖ <b>u</b>        | pcoming                 |                  |       |
| Eedback                   |                                                                                                    |                   |                         |                  |       |
| 🗠 Reports                 |                                                                                                    |                   |                         |                  |       |
| 🌣 Settings 🔫              |                                                                                                    |                   |                         |                  |       |
| ⑦ Help                    | No reservations available                                                                                  | e                 |                         |                  |       |
|                           |                                                                                                    |                   |                         |                  |       |
| Too many guests in house? | Designed by Hospitality Digital GmbH. All rights reserved.                                                 |                   | FAQ   Terms of use   Im | print   Data pri | ivacy |

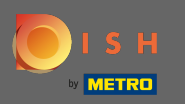

## Ingrese la información esencial del huésped.

| <b>DISH</b> RESERVATION                                |                                                                                                  |                                                                                                    |                            |                       |      |   | HD*Tutorial              | 제문 ~<br>제단   | •       |
|--------------------------------------------------------|--------------------------------------------------------------------------------------------------|----------------------------------------------------------------------------------------------------|----------------------------|-----------------------|------|---|--------------------------|--------------|---------|
| E Reservations                                         | Have a walk-in custor                                                                            | mer? Received a reservation request over phone / email? D                                                                          | on't forget to add it to y | our reservation book! | Back |   |                          |              |         |
| 🎢 Menu                                                 | Guest Informati                                                                                  | on                                                                                                    | Reservation Ir             | nformation            |      |   |                          |              |         |
| 🐣 Guests                                               | Last Name *                                                                                      | John                                                                                                    | Guests *                   | 4                     |      |   |                          |              |         |
| Eedback                                                | First Name *                                                                                     | Doe                                                                                                    | Date *                     | Wed, 15/07/2020       |      |   |                          |              |         |
| 🗠 Reports                                              | Phone                                                                                            |                                                                                                    | Time *                     | 03:30 pm (6 seats)    | •    |   |                          |              |         |
| 🏟 Settings 👻                                           | Email                                                                                            |                                                                                                    |                            | ✓ edit duration       |      |   |                          |              |         |
| ⑦ Help                                                 | Pequests & Note                                                                                  | AC                                                                                                    | Table(s)                   | А                     | •    |   |                          |              |         |
|                                                        | Internal note                                                                                    | Degular quest Likes uniter May and Lilith                                                                                          | Source *                   | Phone                 | •    |   |                          |              |         |
|                                                        | internal note                                                                                    | Regular guest. Likes waiter Max and Lilith.                                                                                        | Occassion *                | Casual Dining         | •    |   |                          |              |         |
|                                                        | Allergies<br>Cluten Sesar<br>Mustard Lact<br>Lupins Sulph<br>Diet<br>Cluten-free H<br>Vegetarian | me _ Nuts _ Crustacean _ Eggs _ Fish<br>tose _ Celery _ Peanuts 🗹 Shellfish _ Soy<br>nite<br>Halal _ Kosher _ Lactose-free _ Vegan |                            |                       | SAVE |   |                          |              |         |
| Too many guests in house?<br>Pause online reservations | Designed by Hospitality Dig                                                                      | gital GmbH. All rights reserved.                                                                                                   |                            |                       |      | F | FAQ   Terms of use   Imp | int   Data I | Privacy |

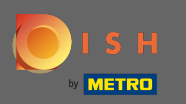

## • Aquí puede dejar una nota interna sobre el huésped.

| <b>DISH</b> RESERVATION                                |                                                                                                 |                                                                                                    |                           |                        |      | HD*Tutorial              | <u> ৰ</u> দ্ধ<br>ৰাদ |           |
|--------------------------------------------------------|-------------------------------------------------------------------------------------------------|----------------------------------------------------------------------------------------------------|---------------------------|------------------------|------|--------------------------|----------------------|-----------|
| E Reservations                                         | Have a walk-in custor                                                                           | mer? Received a reservation request over phone / email? E                                                     | oon't forget to add it to | your reservation book! | Back |                          |                      |           |
| 🎢 Menu                                                 | Guest Informati                                                                                 | ion                                                                                                    | Reservation I             | nformation             |      |                          |                      |           |
| 🐣 Guests                                               | Last Name *                                                                                     | John                                                                                                    | Guests *                  | 4                      |      |                          |                      |           |
| Feedback                                               | First Name *                                                                                    | Doe                                                                                                    | Date *                    | Wed, 15/07/2020        |      |                          |                      |           |
| 🗠 Reports                                              | Phone                                                                                           |                                                                                                    | Time *                    | 03:30 pm (6 seats)     | •    |                          |                      |           |
| 🌣 Settings 🚽                                           | Email                                                                                           |                                                                                                    |                           | ✓ edit duration        |      |                          |                      |           |
| ⑦ Help                                                 | Doguosts & Not                                                                                  | os                                                                                                    | Table(s)                  | А                      | •    |                          |                      |           |
|                                                        | Requests a Not                                                                                  |                                                                                                    | Source *                  | Phone                  | •    |                          |                      |           |
|                                                        | Internal note                                                                                   | Regular guest. Likes waiter Max and Lilith.                                                                   | Occassion *               | Casual Dining          | •    |                          |                      |           |
|                                                        | Allergies<br>Gluten Sesar<br>Mustard Lac<br>Lupins Sulph<br>Diet<br>Gluten-free I<br>Vegetarian | me Nuts Crustacean Eggs Fish<br>tose Celery Peanuts Schellfish Soy<br>nite<br>Halal Kosher Lactose-free Vegan |                           |                        | SAVE |                          |                      |           |
| Too many guests in house?<br>Pause online reservations | Designed by Hospitality Di                                                                      | gital GmbH. All rights reserved.                                                                              |                           |                        |      | FAQ   Terms of use   Imp | rint   Dat           | a Privacy |

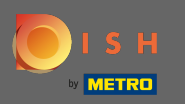

Seleccione las alergias y la dieta haciendo clic en los campos deseados. Nota: Se pueden seleccionar múltiples alergias y dietas.

| <b>DISH</b> RESERVATION   |                                                                                                  |                                                                                                    |                           |                        |      | HD*Tutorial             | মুদ<br>বিদ্ব   | •       |
|---------------------------|--------------------------------------------------------------------------------------------------|----------------------------------------------------------------------------------------------------|---------------------------|------------------------|------|-------------------------|----------------|---------|
| Reservations              | Have a walk-in custon                                                                            | ner? Received a reservation request over phone / email? I                                                 | Don't forget to add it to | your reservation book! | Back |                         |                |         |
| 🎢 Menu                    | Guest Information                                                                                | on                                                                                                    | Reservation I             | nformation             |      |                         |                |         |
| 🛎 Guests                  | Last Name *                                                                                      | John                                                                                                    | Guests *                  | 4                      |      |                         |                |         |
| Eedback                   | First Name *                                                                                     | Doe                                                                                                    | Date *                    | Wed, 15/07/2020        |      |                         |                |         |
| 🗠 Reports                 | Phone                                                                                            |                                                                                                    | Time *                    | 03:30 pm (6 seats)     | •    |                         |                |         |
| 🌣 Settings 👻              | Email                                                                                            |                                                                                                    |                           | ✓ edit duration        |      |                         |                |         |
| ⑦ Help                    | Requests & Note                                                                                  | 25                                                                                                    | Table(s)                  | Α                      | •    |                         |                |         |
|                           | Internal note                                                                                    | Regular guest. Likes waiter Max and Lilith.                                                               | Source *                  | Phone                  | -    |                         |                |         |
|                           |                                                                                                  | 10                                                                                                    | Occassion *               | Casual Dining          | •    |                         |                |         |
|                           | Allergies<br>Cluten Sesan<br>Mustard Lact<br>Lupins Sulph<br>Diet<br>Cluten-free H<br>Vegetarian | ne Nuts Crustacean Eggs Fish<br>ose Celery Peanuts Sollfish Soy<br>ite<br>talal Kosher Lactose-free Vegan |                           |                        |      |                         |                |         |
| Too many guests in house? | Designed by Hospitality Dig                                                                      | jital GmbH. All rights reserved.                                                                          |                           |                        | SAVE | FAQ   Terms of use   Im | print   Data F | Privacy |

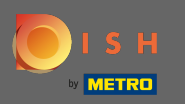

0

Ingrese la información de la reserva del huésped. Nota: Al seleccionar la hora y las plazas que se produzcan se mostrarán las ofertas.

| <b>DISH</b> RESERVATION   |                                                                                                    |                                                                                                    |                            |                        |      |          | HD*Tutorial       | 북동 ~         |         |
|---------------------------|----------------------------------------------------------------------------------------------------|----------------------------------------------------------------------------------------------------|----------------------------|------------------------|------|----------|-------------------|--------------|---------|
| E Reservations            | Have a walk-in custon                                                                              | ner? Received a reservation request over phone / email? D                                                                        | on't forget to add it to y | your reservation book! | Back |          |                   |              |         |
| <b>"1</b> Menu            | Guest Informatio                                                                                   | on                                                                                                    | Reservation II             | nformation             |      |          |                   |              |         |
| 🛎 Guests                  | Last Name *                                                                                        | John                                                                                                    | Guests *                   | 4                      |      |          |                   |              |         |
| Eedback                   | First Name *                                                                                       | Doe                                                                                                    | Date *                     | Wed, 15/07/2020        |      |          |                   |              |         |
| 🗠 Reports                 | Phone                                                                                              |                                                                                                    | Time *                     | 03:30 pm (6 seats)     | •    |          |                   |              |         |
| 🏟 Settings 👻              | Email                                                                                              |                                                                                                    |                            | ✓ edit duration        |      |          |                   |              |         |
| ⑦ Help                    | Pequests & Note                                                                                    | 24                                                                                                    | Table(s)                   | А                      | •    |          |                   |              |         |
|                           | Internal note                                                                                      | Regular guest Tikes waiter Max and Filith                                                                                        | Source *                   | Phone                  | •    |          |                   |              |         |
|                           | internal note                                                                                      | Regular guest. Likes water max and Linth.                                                                                        | Occassion *                | Casual Dining          | •    |          |                   |              |         |
|                           | Allergies<br>Cluten Sesarr<br>Mustard Lact<br>Lupins Sulphi<br>Diet<br>Cluten-free H<br>Vegetarian | ne 🗌 Nuts 🗌 Crustacean 🗌 Eggs 🗌 Fish<br>ose 🗋 Celery 📄 Peanuts 🗹 Shellfish 🗋 Soy<br>ite<br>lalal 📄 Kosher 📄 Lactose-free 📄 Vegan |                            |                        |      |          |                   |              |         |
| foo many guests in house? | Designed by Hospitality Dig                                                                        | ital GmbH. All rights reserved.                                                                                                  |                            |                        | SAVE | FAQ   Te | rms of use   Impr | int   Data F | Privacy |

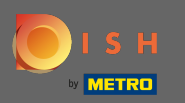

## Eso es. Estás listo. Haga clic en guardar para reservar la nueva reserva.

| <b>DISH</b> RESERVATION                                |                                                                                |                                                                                                    |                          |                        |      | HD*Tutorial               | <u> 취</u> 분 ~<br>키주 ~ | •       |
|--------------------------------------------------------|--------------------------------------------------------------------------------|----------------------------------------------------------------------------------------------------|--------------------------|------------------------|------|---------------------------|-----------------------|---------|
| Reservations                                           | Have a walk-in custor                                                          | mer? Received a reservation request over phone / email? Do                                                  | on't forget to add it to | your reservation book! | Back |                           |                       |         |
| <b>₩1</b> Menu                                         | Guest Informati                                                                | on                                                                                                    | Reservation I            | nformation             |      |                           |                       |         |
| 🐣 Guests                                               | Last Name *                                                                    | John                                                                                                    | Guests *                 | 4                      |      |                           |                       |         |
| 🕲 Feedback                                             | First Name *                                                                   | Doe                                                                                                    | Date *                   | Wed, 15/07/2020        |      |                           |                       |         |
| 🗠 Reports                                              | Phone                                                                          |                                                                                                    | Time *                   | 03:30 pm (6 seats)     | •    |                           |                       |         |
| 🏟 Settings 👻                                           | Email                                                                          |                                                                                                    |                          | ✓ edit duration        |      |                           |                       |         |
| ⑦ Help                                                 | Requests & Note                                                                | es                                                                                                    | Table(s)                 | Α                      | •    |                           |                       |         |
|                                                        | Internal note                                                                  | Regular guest Likes waiter Max and Lilith                                                                   | Source *                 | Phone                  | •    |                           |                       |         |
|                                                        |                                                                                |                                                                                                    | Occassion *              | Casual Dining          | •    |                           |                       |         |
|                                                        | Allergies Cluten Sesar Mustard Lact Lupins Sulph Diet Cluten-free   Vegetarian | ne Nuts Crustacean Eggs Fish<br>tose Celery Peanuts Shellfish Soy<br>ite<br>Halal Kosher Lactose-free Vegan |                          |                        | SAVE |                           |                       |         |
| Too many guests in house?<br>Pause online reservations | Designed by Hospitality Dig                                                    | gital GmbH. All rights reserved.                                                                            |                          |                        |      | FAQ   Terms of use   Impr | int   Data I          | Privacy |

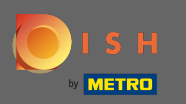

Ahora volverá al panel de control. Verá la reserva añadida en la fecha de ocurrencia. Cada reserva listada puede ser confirmada, cancelada o marcada como llegada.

| <b>DISH</b> RESERVATION                               |                                           |                                   |                         |                 |                  | Test Bistro Tra | ining 🕤   📲          | × •          | ) |
|-------------------------------------------------------|-------------------------------------------|-----------------------------------|-------------------------|-----------------|------------------|-----------------|----------------------|--------------|---|
| Reservations                                          | Have a walk-in custo<br>reservation book! | mer? Received a reservation reque | est over phone / email? | Don't forget to | o add it to your |                 | ADD RESERVATIO       |              |   |
| 펵 Table plan                                          |                                           |                                   |                         |                 | <b></b>          |                 |                      |              |   |
| 🎢 Menu                                                |                                           | Fri, 20/11/2020 - Fri, 20/11/2020 |                         |                 |                  | 4               | Print                | t            |   |
| 🛎 Guests                                              |                                           | All                               | ⊖ Comple                | eted            |                  |                 |                      |              |   |
| 🕲 Feedback                                            |                                           |                                   |                         |                 |                  |                 |                      |              |   |
| 🗠 Reports                                             | Fri, 20/11/2020                           | 2 2 4                             |                         |                 |                  |                 |                      |              |   |
| 💠 Settings 👻                                          | 11:00 AM                                  | Doe, John                         |                         | 4 guest(s)      | 6 (Restaurant)   |                 | Confirmed            | ~            |   |
| ⑦ Help                                                |                                           |                                   |                         |                 |                  |                 |                      |              |   |
|                                                       |                                           |                                   |                         |                 |                  |                 |                      |              |   |
|                                                       |                                           |                                   |                         |                 |                  |                 |                      |              |   |
|                                                       |                                           |                                   |                         |                 |                  |                 |                      |              |   |
|                                                       |                                           |                                   |                         |                 |                  |                 |                      |              |   |
|                                                       |                                           |                                   |                         |                 |                  |                 |                      | 2            |   |
| oo many guests in house?<br>Pause online reservations | Designed by Hospitality Digi              | tal GmbH. All rights reserved.    | Start Co-Browsing       |                 |                  | FAQ   Te        | rms of use   Imprint | Data privacy |   |

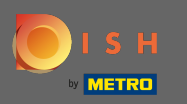

Para agregar manualmente un walk-in, haga clic en walk-in .

| <b>DISH</b> RESERVATION                                |                                         |                                        |                               |                       | Test Bistro Trai | ining 🕤   🍀 ~             |             |
|--------------------------------------------------------|-----------------------------------------|----------------------------------------|-------------------------------|-----------------------|------------------|---------------------------|-------------|
| E Reservations                                         | Have a walk-in cus<br>reservation book! | stomer? Received a reservation request | over phone / email? Don't for | get to add it to your | WALK-IN          | ADD RESERVATION           |             |
| 🍽 Table plan                                           |                                         |                                        |                               | <b></b>               |                  |                           |             |
| <b>"1</b> Menu                                         |                                         | Thu, 19/11/2020 - Thu, 19/11/2020      | <b>``</b>                     |                       | <b>2</b> 3       | Print                     |             |
| 🛎 Guests                                               |                                         | All                                    | ⊖ Completed                   |                       |                  |                           |             |
| Eedback                                                |                                         |                                        |                               |                       |                  |                           |             |
| 🗠 Reports                                              | Thu, 19/11/2020                         |                                        | _                             |                       |                  |                           |             |
| 💠 Settings 👻                                           | 10:30 AM                                | Max, Mustermann                        | 3 guest                       | (s) 6 (Restaurant)    |                  | Confirmed 🗸               |             |
| ⑦ Help                                                 |                                         |                                        |                               |                       | ARRIV            | VED NO SHOW               |             |
|                                                        |                                         |                                        |                               |                       |                  |                           |             |
|                                                        |                                         |                                        |                               |                       |                  |                           |             |
|                                                        |                                         |                                        |                               |                       |                  |                           |             |
|                                                        |                                         |                                        |                               |                       |                  |                           |             |
|                                                        |                                         |                                        |                               |                       |                  |                           | 2           |
| Too many guests in house?<br>Pause online reservations | Designed by Hospitality D               | igital GmbH. All rights reserved.      | Start Co-Browsing             |                       | FAQ   Ter        | rms of use   Imprint   Da | ita privacy |

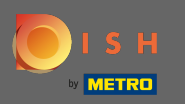

# Ingrese la información esencial de la visita .

| DISH RESERVATION                                                                  |                                                             |                                                  |                                                         | Test Bistro Training 🕤   쉐보 🗸 🚱                                                            |
|-----------------------------------------------------------------------------------|-------------------------------------------------------------|--------------------------------------------------|---------------------------------------------------------|--------------------------------------------------------------------------------------------|
| Reservations                                                                      | Have a walk-in customer? Recei                              | ved a reservation request over phone / email? Do | n't forget to add it to yo                              | Back                                                                                       |
| 🛏 Table plan                                                                      | Walkin information                                          |                                                  | Requests & not                                          | es                                                                                         |
| 🎢 Menu                                                                            | Guests *                                                    |                                                  | Internal note                                           |                                                                                            |
| <ul> <li>Guests</li> <li>Feedback</li> <li>Reports</li> <li>Settings -</li> </ul> | Date Thu, 19/1<br>Time Now<br>v edit d<br>Table(s) Please s | 1/2020<br>uration<br>elect                       | Allergies<br>Gluten Sesa<br>Mustard Lac<br>Lupins Sulpl | me 🗌 Nuts 🗋 Crustacean 🗌 Eggs 🗌 Fish<br>ctose 🗋 Celery 🗋 Peanuts 🗋 Shellfish 🗍 Soy<br>hite |
| <ul> <li>Help</li> </ul>                                                          | Source Walkin                                               |                                                  | Cluten-free                                             | Halal _ Kosher _ Lactose-free _ Vegan SAVE                                                 |
| Too many guests in house?<br>Pause online reservations                            | Designed by Hospitality Digital GmbH. A                     | ll rights reserved.                              |                                                         | FAQ   Terms of use   Imprint   Data privacy                                                |

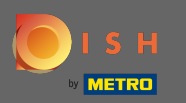

### lngrese una solicitud o nota específica con respecto a su cliente sin cita previa si es necesario.

| <b>DISH</b> RESERVATION                                |                                                                            | Test Bistro Training 🕤 🛛 🎽 😽                                          |
|--------------------------------------------------------|----------------------------------------------------------------------------|-----------------------------------------------------------------------|
| Reservations                                           | Have a walk-in customer? Received a reservation request over phor          | ne / email? Don't forget to add it to your reservation book!<br>Back  |
| 🎮 Table plan                                           | Walkin information                                                         | Requests & notes                                                      |
| ¶ Menu                                                 | Cuests *                                                                   | Internal note                                                         |
| 🛎 Guests                                               | Date Thu, 19/11/2020                                                       | Allergies                                                             |
| Eeedback                                               | Time Now                                                                   | Gluten Sesame Nuts Crustacean Eggs Fish                               |
| ₩ Reports                                              | <ul> <li>edit duration</li> <li>Table(s)</li> <li>Please select</li> </ul> | Mustard Lactose Celery Peanuts Shellfish Soy     Lupins Sulphite      |
| <ul> <li>Settings -</li> <li>Help</li> </ul>           | Source Walkin                                                              | Diet  Cluten-free   Halal   Kosher   Lactose-free   Vegan  Vegetarian |
|                                                        |                                                                            | SAVE                                                                  |
| Too many guests in house?<br>Pause online reservations | Designed by Hospitality Digital GmbH. All rights reserved.                 | FAQ.   Terms of use   Imprint   Data privacy                          |

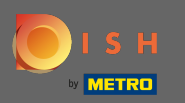

### Eso es. Haga clic en guardar para agregar una reserva sin cita previa.

| <b>DISH</b> RESERVATION   |                            |                                                               |                                   | Test Bistro Training 🕤 🛛 🎽 😽                |
|---------------------------|----------------------------|---------------------------------------------------------------|-----------------------------------|---------------------------------------------|
| Reservations              | Have a walk-in custo       | mer? Received a reservation request over phone / email? Don't | forget to add it to you           | ur reservation book!<br>Back                |
| 🛏 Table plan              | Walkin informa             | tion                                                          | Requests & note                   | 25                                          |
| <b>"1</b> Menu            | Guests *                   | 4                                                             | Internal note                     | internal note                               |
| 🐣 Guests                  | Date                       | Thu, 19/11/2020                                               | Allergies                         |                                             |
| Seedback                  | Time                       | Now                                                           | 🗌 Gluten 🗌 Sesan                  | ne 🗌 Nuts 🗌 Crustacean 🗌 Eggs 🗌 Fish        |
| 🗠 Reports                 |                            | ✓ edit duration                                               | ✓ Mustard □ Lact □ Lupins □ Sulph | tose 🗌 Celery 🗋 Peanuts 🗋 Shellfish 🗍 Soy   |
| 🏟 Settings 👻              | Table(s)                   | 8 •                                                           | Diet                              |                                             |
| ⑦ Help                    | Source                     | Walkin                                                        | ✓ Gluten-free □ F ○ Vegetarian    | Halal 🗌 Kosher 🗌 Lactose-free 🗌 Vegan       |
| Too many quests in house? |                            |                                                               |                                   | SAVE                                        |
| Pause online reservations | Designed by Hospitality Di | gital GmbH. All rights reserved.                              |                                   | FAQ   Terms of use   Imprint   Data privacy |

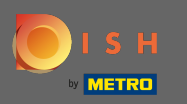

 Después de agregar la reserva sin cita previa, se lo dirigirá al panel de control donde puede cambiar el estado de su reserva y también recordárselo a sus invitados.

| DISH RESERVATION                                       |                                                                                          |                                   |                                   |                       | Test Bistro Trai | ning 🕤 🛛 📲              | × 🕞          |
|--------------------------------------------------------|------------------------------------------------------------------------------------------|-----------------------------------|-----------------------------------|-----------------------|------------------|-------------------------|--------------|
| Reservations                                           | Have a walk-in custor<br>reservation book!                                               | mer? Received a reservation reque | est over phone / email? Don't for | get to add it to your | WALK-IN          | ADD RESERVATION         |              |
| 🍽 Table plan                                           |                                                                                          |                                   |                                   | <b>#</b> a            |                  |                         |              |
| 🎢 Menu                                                 |                                                                                          | Thu, 19/11/2020 - Thu, 19/11/2020 |                                   | ✓ 2                   |                  | Print                   |              |
| 🐣 Guests                                               |                                                                                          | All                               | ○ Completed                       |                       |                  |                         |              |
| Feedback                                               |                                                                                          |                                   |                                   |                       |                  |                         |              |
| 🗠 Reports                                              | Thu, 19/11/2020                                                                          |                                   |                                   |                       |                  |                         |              |
| 🌣 Settings 👻                                           | 10:30 AM                                                                                 | Max, Mustermann                   | 3 gues                            | t(s) 6 (Restaurant)   |                  | Confirmed               | ~            |
| ⑦ Help                                                 |                                                                                          |                                   |                                   |                       | ARRIV            | ED NO SHOW              |              |
|                                                        | 10:48 AM                                                                                 | Walkin                            | 4 gues                            | st(s) 8 (Restaurant)  |                  | Confirmed               | ~            |
|                                                        | Your guests seem to be running late. Would you like to send them a reservation reminder? |                                   |                                   |                       |                  | REMIND                  |              |
|                                                        |                                                                                          |                                   |                                   |                       | ARRIVED NO SHOW  |                         |              |
|                                                        |                                                                                          |                                   |                                   |                       |                  |                         | 8            |
| Too many guests in house?<br>Pause online reservations | Designed by Hospitality Digi                                                             | tal GmbH. All rights reserved.    | Start Co-Browsing                 |                       | FAQ   Ter        | ms of use   Imprint   [ | Data privacy |